### Zoom Breakout Room Pre-assign Settings and Meeting Options

keepteaching.unc.edu

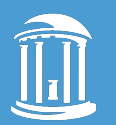

THE UNIVERSITY of NORTH CAROLINA at CHAPEL HILL

### **Breakout Rooms: Settings**

### Breakout Rooms must first be enabled: unc.zoom.us | Settings

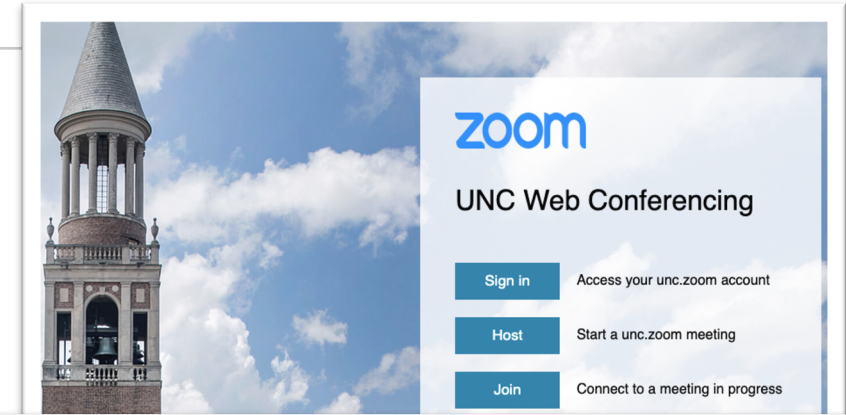

In Meeting (Advanced)

#### Breakout room

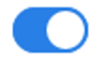

Allow host to split meeting participants into separate, smaller rooms

 Allow host to assign participants to breakout rooms when scheduling

V.

## **Breakout Rooms: Pre-assigning**

#### **Pre-assigning Rooms**

- HURDLE #1: Adjusting meeting options
- HURDLE #2: Creating room assignment spreadsheet
- HURDLE #3: Orient students to proper log-in
- Plan for low-stakes testing during class; it likely won't work perfectly the first time!
- Participants must be in your zoom sub-account. Some professional schools have distinct zoom sub-accounts from that of the College of Arts and Sciences for example.

#### **Pre-assign Meeting Options**

- 1. unc.zoom.us
- 2. Meeting Options
- 3. Recommended: <u>Do not</u> require *Registration*
- 4. Only authenticated users can join
- 5. UNC Zoom SSO (use when pre-assigning breakout rooms)

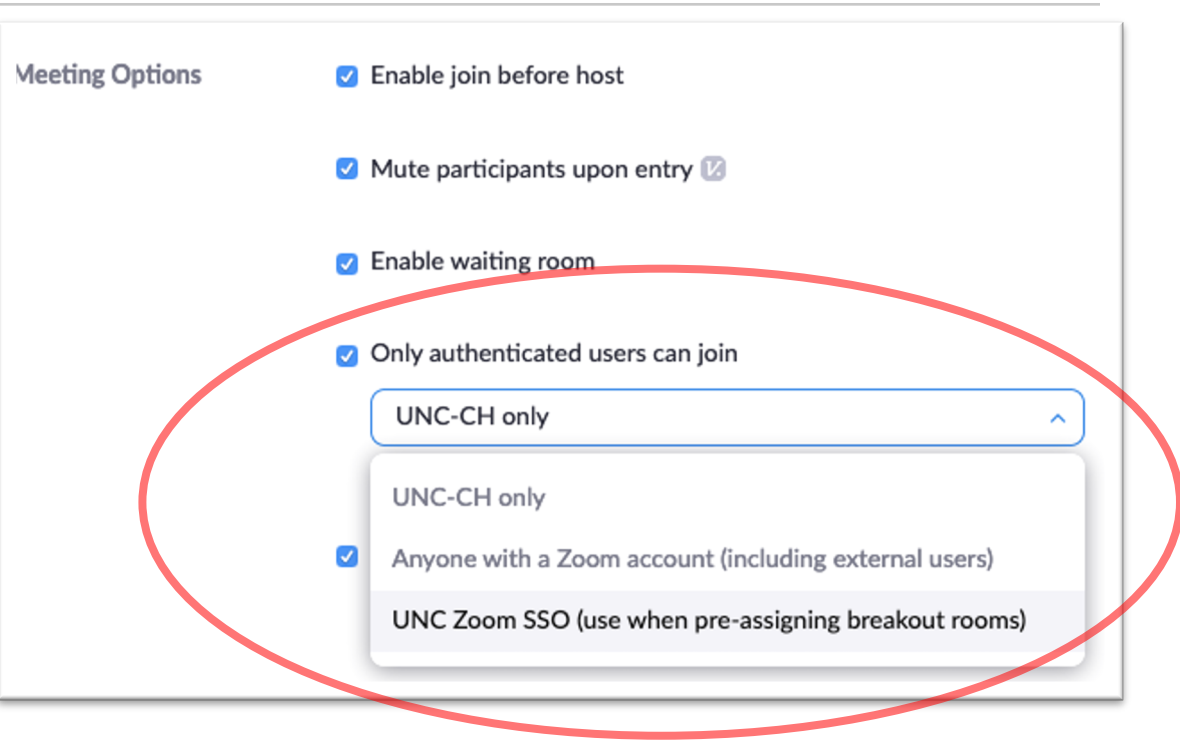

#### **Pre-assign Meeting Options**

- 1. unc.zoom.us
- 2. Meeting Options
- 3. Recommended: <u>Do not</u> require *Registration*
- 4. Only authenticated users can join
- 5. UNC Zoom SSO (use when pre-assigning breakout rooms)
- 6. Breakout room pre-assign

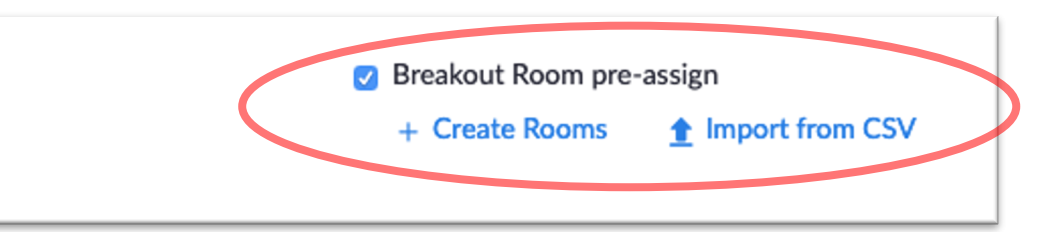

r

+ Create Rooms

(not recommended)

- Name: First Last, First Last, ...
- Email: <u>onyen@email.unc.edu</u>
  - no aliases; replace other domains such as *live, med*, etc., with *email.*

| Rooms              | +      |  |  |
|--------------------|--------|--|--|
| No Groups          | ;      |  |  |
| Add a room by clic | king + |  |  |
|                    |        |  |  |

Instead...

#### Import from CSV

#### (recommended)

- 1. Click Import from CSV
- 2. Download the template

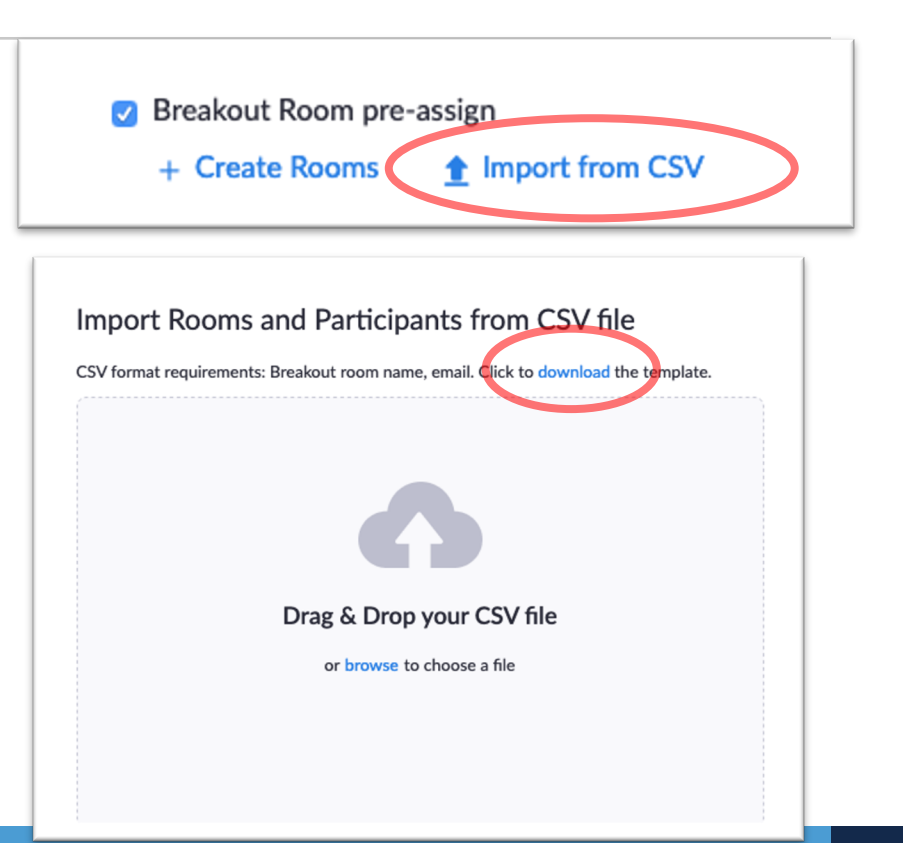

#### Import from CSV

#### (recommended)

- 1. Click Import from CSV
- 2. Download the template
- 3. Column A: Pre-assign Room Name
- 4. Column B: Email Address
  - onyen@email.unc.edu
  - no aliases; replace other domains such as *live, med*, etc., with *email.*
- \* Really it must be "email"

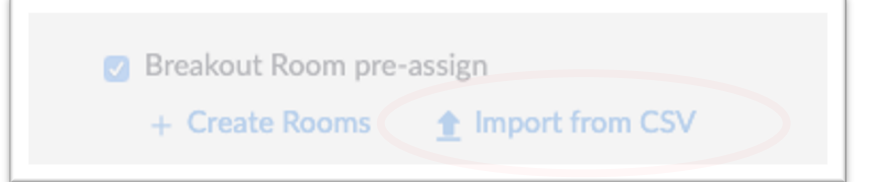

| A1 | 1 $\clubsuit$ $\times$ $\checkmark$ $f_x$ Pre-assign Room |               |   |  |  |
|----|-----------------------------------------------------------|---------------|---|--|--|
| /  | А                                                         | В             | С |  |  |
| 1  | Pre-assign Room Name                                      | Email Address |   |  |  |
| 2  | room1                                                     | test1@xxx.com |   |  |  |
| 3  | room1                                                     | test2@xxx.com |   |  |  |
| 4  | room2                                                     | test3@xxx.com |   |  |  |
| 5  | room2                                                     | test4@xxx.com |   |  |  |
| 6  | room3                                                     | test5@xxx.com |   |  |  |
| 7  | room3                                                     | test6@xxx.com |   |  |  |
| 8  |                                                           |               |   |  |  |

#### Formatting your CSV in Excel

- 1. Go to the Sakai Gradebook
- 2. From Import/Export, click

**Custom Export** 

- Only check Student ID
- that gets you onyens...
- 1. Open the Sakai download in Excel

|                                                              | Grades                  | Import / Export | Permissions     | Settings      |  |  |  |
|--------------------------------------------------------------|-------------------------|-----------------|-----------------|---------------|--|--|--|
| Custom Export                                                | Export                  |                 |                 |               |  |  |  |
| Select from the optio                                        | Export                  | your Gradeboo   | k as a .csv fil | e in order to |  |  |  |
| Customized expo<br>Student Name ar<br>conventions are follow | 📩 Exp                   | port Gradebook  | Custom Exp      | port          |  |  |  |
| Student ID                                                   | >                       | Gradeboo        | k Item Scores   |               |  |  |  |
| Student PID                                                  | Gradebook Item Comments |                 |                 |               |  |  |  |
| Student Name                                                 |                         |                 |                 |               |  |  |  |
| Student Display ID                                           | Calculated Course Grade |                 |                 |               |  |  |  |
| Filter by group/section                                      |                         |                 | ende            |               |  |  |  |
| All Sections/Groups                                          |                         |                 |                 | -             |  |  |  |
| Download Custom Export                                       | I                       |                 |                 | Cancel        |  |  |  |

#### Formatting your CSV in Excel

The goal is to have each email be in the form: **onyen@email.unc.edu** 

One possible method:

1. In the second column use

=CONCATENATE(A2,"@email.unc.edu")

- 2. Drag down to replicate the function the last column will now have all the email addresses.
- 3. Add that list to your Zoom csv template with the rooms and names
- 4. Organize your rooms as desired
- 5. Upload into Meeting Options | Pre-assign Breakout Rooms

#### **Proper Zoom Login**

#### Using the wrong account

Many users do not realize they are using a free zoom account or a different, non-UNC licensed zoom account.

Users must be logged-in through their licensed UNC account

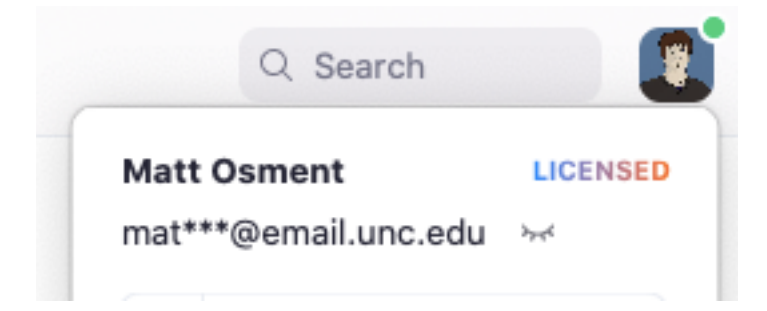

### **Proper Student Login**

- 1. Launch Zoom
- 2. If you are prompted to *Sign In*, skip to step 3.

Otherwise, click your user icon on the upper right and click Switch Account.

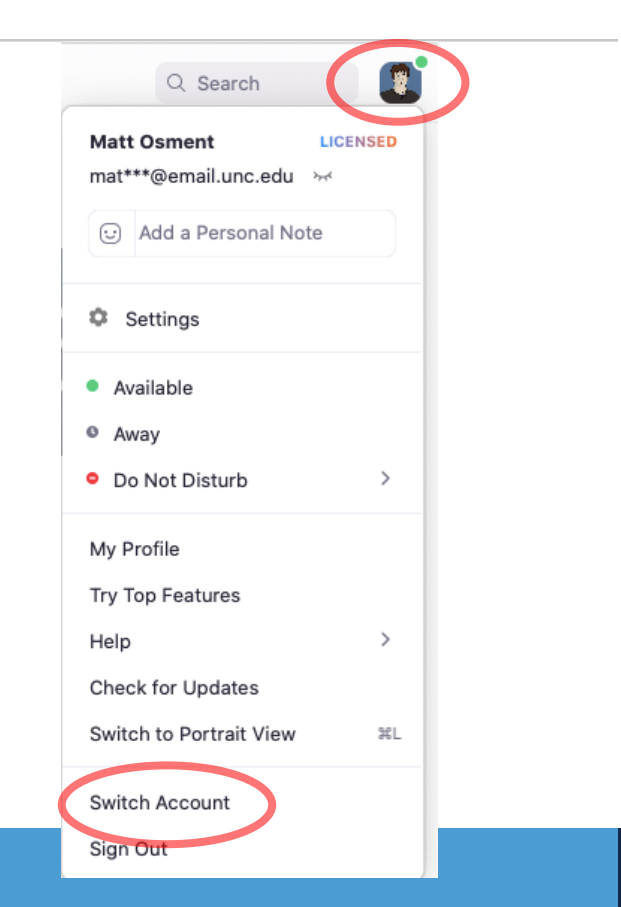

#### **Proper Student Login**

3. Click Sign-in with SSO

- 4. Enter "unc," and click Continue
- 5. Sign-in with your ONYEN and password if prompted to do so.

| Email               |         |    | Sign In with SSO        |  |  |
|---------------------|---------|----|-------------------------|--|--|
| Password            | Forgot? | or | G Sign In with Google   |  |  |
| ✔ Keep me signed in | Sign In |    | f Sign In with Facebook |  |  |
| Sign In with S      | SO      |    |                         |  |  |
|                     |         |    | .zoom.us                |  |  |
|                     |         |    |                         |  |  |

Sign Up Free

Sign In

(L ...

## **Breakout Rooms: Pre-assigning**

#### To review...

- HURDLE #1: Adjusting meeting options
- HURDLE #2: Creating room assignment spreadsheet
- HURDLE #3: Orient students to proper log-in
- Plan for low-stakes testing during class; it likely won't work perfectly the first time!
- Participants must be in your zoom sub-account. Some professional schools have distinct zoom sub-accounts from that of the College of Arts and Sciences for example.

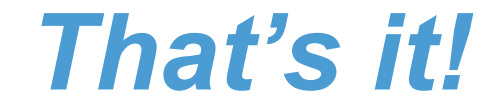

#### Remember to test in a low-stakes situation.

keepteaching.unc.edu

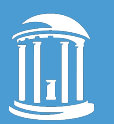

THE UNIVERSITY of NORTH CAROLINA at CHAPEL HILL